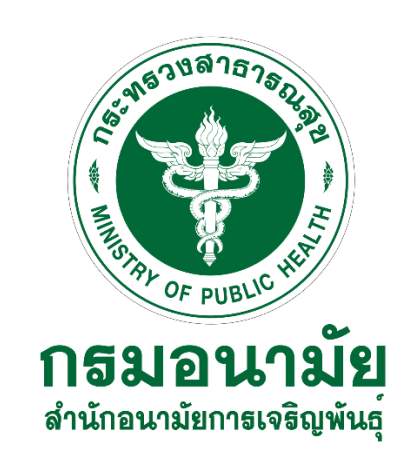

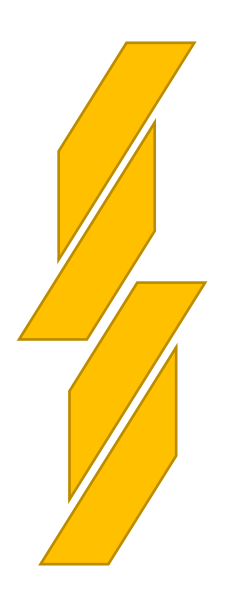

## คู่มือการใช้งาน

ระบบฐานข้อมูลตัวชี้วัดยุทธศาสตร์การป้องกันและแก้ไขปัญหาการตั้งครรภ์ในวัยรุ่น (Teenactindicators)

#### https://teenactindicators.anamai.moph.go.th

### สำหรับบุคคลทั่วไป

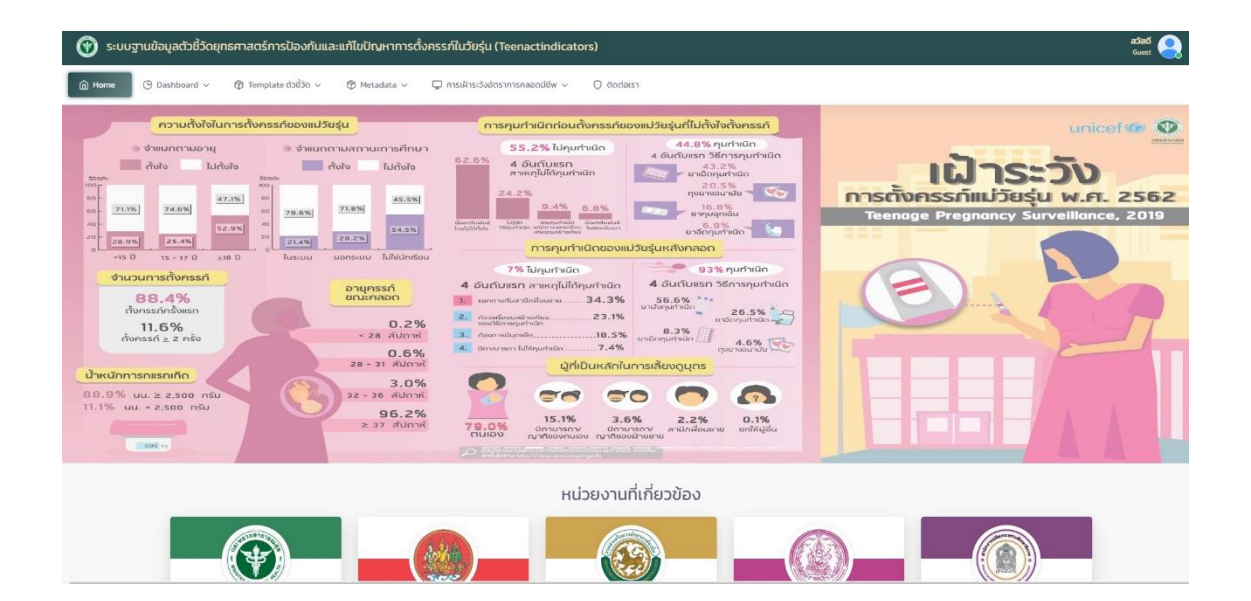

#### สำหรับบุคคลทั่วไปประกอบด้วยเมนู

เมนู Home
เมนู Dashboard
เมนู บันทึกข้อมูลยุทธศาสตร์
เมนู Template ตัวชี้วัด
เมนู Metadata
เมนู การเฝ้าระวังอัตราการคลอดมีชีพ
เมนูติดต่อเรา

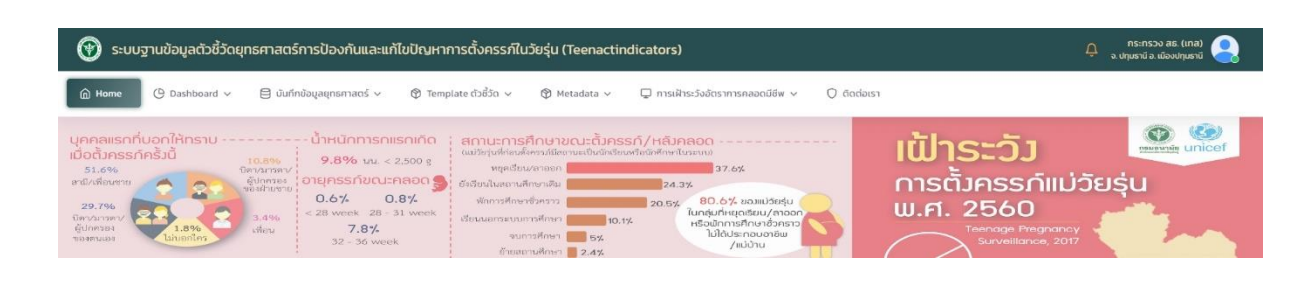

- 1. เมนู Home แสดงรายละเอียด Infographic ข้อมูลเฝ้าระวังการตั้งครรภ์แม่วัยรุ่น/เฝ้าระวังการแท้ง ประเทศไทย และภาพข่าวกิจกรรม
- 2. เมนู Dashboard แสดงข้อมูลผลการดำเนินงาน (กราฟ, สถิติ) ประกอบด้วย
  - 2.1. ข้อมูลปัจจุบัน
    - O ยุทธศาสตร์ที่ 1
      - ตัวชี้วัดที่ 1.1.1
      - ตัวชี้วัดที่ 1.2.1
    - O ยุทธศาสตร์ที่ 2
      - ตัวชี้วัดที่ 2.1.1
      - ตัวชี้วัดที่ 2.1.2
      - ตัวชี้วัดที่ 2.2.1
      - ตัวชี้วัดที่ 2.2.2
    - O ยุทธศาสตร์ที่ 3
      - ตัวชี้วัดที่ 3.1.1
      - ตัวชี้วัดที่ 3.1.2
      - ตัวชี้วัดที่ 3.1.3
      - ตัวชี้วัดที่ 3.2.1
      - ตัวชี้วัดที่ 3.2.2
      - ตัวชี้วัดที่ 3.2.3

- ตัวชี้วัดที่ 3.2.4
- ตัวชี้วัดที่ 3.3.1
- O ยุทธศาสตร์ที่ 4
  - ตัวชี้วัดที่ 4.1.1
  - ตัวชี้วัดที่ 4.1.2
  - ตัวชี้วัดที่ 4.1.3
  - ตัวชี้วัดที่ 4.2.1
- O ยุทธศาสตร์ที่ 5
  - ตัวชี้วัดที่ 5.1.1
  - ตัวชี้วัดที่ 5.2.1
- ด ตัวชี้วัดเป้าหมายยุทธศาสตร์
  - อัตราการคลอดมีชีพในหญิงอายุ 10-14 ปี
  - อัตราการคลอดมีชีพในหญิงอายุ 15-19 ปี
- 2.2. ข้อมูลย้อนหลัง
  - O ยุทธศาสตร์ที่ 1
  - O ยุทธศาสตร์ที่ 2
  - O ยุทธศาสตร์ที่ 3
  - O ยุทธศาสตร์ที่ 4
  - O ยุทธศาสตร์ที่ 5
  - ดัวชี้วัดเป้าหมายยุทธศาสตร์
    - อัตราการคลอดมีชีพในหญิงอายุ 10-14 ปี
    - อัตราการคลอดมีชีพในหญิงอายุ 15-19 ปี
- 3. เมนูบันทึกข้อมูลยุทธศาสตร์ บันทึกข้อมูลยุทธศาสตร์ ประกอบด้วย
  - O ยุทธศาสตร์ที่ 1
  - O ยุทธศาสตร์ที่ 2
  - O ยุทธศาสตร์ที่ 3
  - O ยุทธศาสตร์ที่ 4
  - O ยุทธศาสตร์ที่ 5
  - ด ตัวชี้วัดเป้าหมายยุทธศาสตร์
    - อัตราการคลอดมีชีพในหญิงอายุ 10-14 ปี
    - อัตราการคลอดมีชีพในหญิงอายุ 15-19 ปี

- 4. เมนู Template ตัวชี้วัด แสดงรายละเอียดตัวชี้วัด (ฉบับเต็ม) ประกอบด้วย
  - O ยุทธศาสตร์ที่ 1
  - O ยุทธศาสตร์ที่ 2
  - O ยุทธศาสตร์ที่ 3
  - O ยุทธศาสตร์ที่ 4
  - O ยุทธศาสตร์ที่ 5
  - ด ตัวชี้วัดเป้าหมายยุทธศาสตร์
    - อัตราการคลอดมีชีพในหญิงอายุ 10-14 ปี
    - อัตราการคลอดมีชีพในหญิงอายุ 15-19 ปี
- 5. เมนู Metadata แสดงรายละเอียดตัวชี้วัด (ฉบับย่อ) ประกอบด้วย
  - O ยุทธศาสตร์ที่ 1
  - O ยุทธศาสตร์ที่ 2
  - O ยุทธศาสตร์ที่ 3
  - O ยุทธศาสตร์ที่ 4
  - O ยุทธศาสตร์ที่ 5
  - ดัวชี้วัดเป้าหมายยุทธศาสตร์
    - อัตราการคลอดมีชีพในหญิงอายุ 10-14 ปี
    - อัตราการคลอดมีชีพในหญิงอายุ 15-19 ปี
- เมนู การเฝ้าระวังอัตราการคลอดมีชีพ แสดงผลอัตราคลอดมีชีพในหญิงอายุ 10-14 ปี/15-19 ปี
  - 6.1. ในหญิงอายุ 10-14 ปี
    - O ปีงบประมาณ 2565
      - รวมเขตสุขภาพ
      - เขตสุขภาพที่ 1
      - เขตสุขภาพที่ 2
      - เขตสุขภาพที่ 3
      - เขตสุขภาพที่ 4
      - เขตสุขภาพที่ 5
      - เขตสุขภาพที่ 6
      - เขตสุขภาพที่ 7
      - เขตสุขภาพที่ 8
      - เขตสุขภาพที่ 9
      - เขตสุขภาพที่ 10
      - เขตสุขภาพที่ 11

- เขตสุขภาพที่ 12
- 6.2. ในหญิงอายุ 15-19 ปี
  - O ปีงบประมาณ 2565
    - รวมเขตสุขภาพ
    - เขตสุขภาพที่ 1
    - เขตสุขภาพที่ 2
    - เขตสุขภาพที่ 3
    - เขตสุขภาพที่ 4
    - เขตสุขภาพที่ 5
    - เขตสุขภาพที่ 6
    - เขตสุขภาพที่ 7
    - เขตสุขภาพที่ 8
    - เขตสุขภาพที่ 9
    - เขตสุขภาพที่ 10
    - เขตสุขภาพที่ 11
    - เขตสุขภาพที่ 12
- 7. **เมนูติดต่อเรา** ประกอบด้วย
  - เมนูที่อยู่สำนักอนามัยการเจริญพันธุ์
  - เมนูแผนที่สำนักอนามัยการเจริญพันธุ์
  - เมนูติดต่อสำนักอนามัยการเจริญพันธุ์
  - เมนูขอรหัสเข้าใช้งาน
  - O เมนูคู่มือการใช้งาน
    - คู่มือสำหรับบุคคลทั่วไป
    - คู่มือสำหรับ Admin

# ภาคผนวก

#### หน้าจอแสดง login

- 1. กรอก E-mail ที่ได้ลงทะเบียนไว้
- 2. ใส่รหัสผ่านที่ได้รับจาก E-mail
- 3. คลิกปุ่ม เข้าสู่ระบบ

| ระบบฐานข้อมูลตัวชี้วัดยุทธศาสต<br>การตั้งครรภ์ในวัยรุ่น! 👏<br>กรุณาลงชื่อเข้าใช้บัญชีของคุณ | าร์การป้องกันและแก้ไขปัญหา |
|---------------------------------------------------------------------------------------------|----------------------------|
| วีเมล                                                                                       |                            |
| ะเทลแ                                                                                       | ลืมรหัสผ่าน                |
| Password                                                                                    | 0                          |
| เข้าส่ง                                                                                     | 5-1111                     |

#### หน้าจอแสดง ลืมรหัสผ่าน

| ียินดีต้อนรับสู่<br>ระบบฐานข้อมูลตัว<br>การตั้งครรภ์ในวัย: | ชี้วัดยุทธศาสตร์การ<br>รุ่น! 🔇 | ป้องกันและแก้ไขปัญหา |
|------------------------------------------------------------|--------------------------------|----------------------|
| กรุณาลงชื่อเข้าใช้เ                                        | มัญชีของคุณ                    |                      |
| อีเมล                                                      |                                |                      |
| Email                                                      |                                |                      |
| รหัสผ่าน                                                   |                                | ลืมรหัสผ             |
| Password                                                   |                                | ۲                    |
|                                                            | เข้าสู่ระบบ                    |                      |
|                                                            | ไปหน้า Dashboa                 | ard                  |
|                                                            |                                |                      |

|            | Teenactindicators                    |
|------------|--------------------------------------|
| ลืมรหัสผ   | inu 🦲                                |
| ใส่อีเมลขอ | งคุณและเราจะส่งรหัสผ่านใหม่ไปยังอีมล |
| อีเมล      |                                      |
|            | ส่งคำขอ                              |
|            | < กลับไปเข้าสู่ระบบ                  |
|            |                                      |

- 1. คลิกเลือกข้อความ "ลืมรหัสผ่าน"
- 2. กรอก E-mail ที่ลงทะเบียนไว้
- 3. คลิกปุ่ม ส่งคำขอ

### หน้าจอแสดง เปลี่ยนรหัสผ่าน

- 1. คลิกเมนู เปลี่ยนรหัสผ่าน
- 2. ใส่รหัสผ่านใหม่
- 3. ยืนยันรหัสผ่านใหม่อีกครั้ง
- 4. คลิกปุ่มตั้งรหัสผ่านใหม่

| 💮 ระบบฐานข้อมูล                                    | ลตัวชี้วัดยุทธศาสตร์การป้องกันและแ                                                                                                    | ก้ไขปัญหาการตั้งครรภ์ในว่                                                                      | วัยรุ่น (Teenact | indicators)                                                                                      |                                                                                                    | ກຣະຕຣວຈ<br>ຈ. ປ໗ມຣາປ ລ. ເນີ | สร. (เกล) 🤶                                                                                            |
|----------------------------------------------------|----------------------------------------------------------------------------------------------------|------------------------------------------------------------------------------------------------|------------------|--------------------------------------------------------------------------------------------------|----------------------------------------------------------------------------------------------------|-----------------------------|----------------------------------------------------------------------------------------------------|
| Home (G Desh                                       | iboard 🗸 🗎 บันทึกข้อมูลยุทธศาสตร์ 🗸                                                                                                    | Template ດັ່ວບໍ່ວັດ ~                                                                          |                  | 🖵 การเฝ้าระวังอัตราการคลอด                                                                       | ดมีชีพ 🗸 🔘 ติดต่อเรา                                                                                                    | A iu<br>⊝ av                | ลี่ยนรหัสผ่าน<br>ชือออกจากระบบ                                                                         |
| สำนักจ<br>ไก้ต่างมี<br>ไก้ต่างมี<br>ส่-ย ส์<br>ชุม | ความเป็นมา<br>มาขัดกระจะกับเช่ กระบบาบัย<br>มาขัดกระจำหนึ่ง<br>10 พ.ศ. 2582 ใน<br>มากระกับขัดพ.ศ. 2582<br>มากระจะสังกระกับ<br>มากระจะสังกระกับ<br>มากระจะหนึ่งกระกับ<br>มากระจะหนึ่งกระกับ<br>กระจาบกระกับ | <mark>อานุของแม่วันรุ่ม</mark><br>อานุเอลัย<br>17 ปี 24.6%<br>2.9%<br>< 15 ปี 15-16 ปี 17-18 โ | 25.0%            | аплилтичаиза<br>rj 90.4%, ксілийляйи<br>офіраній 97,5<br>ксілийляй<br>валица 2.7%<br>валица 2.7% | entervision de la construction de la construction d | 58.9% Description           | <b>นุคคลแรกที่เ</b><br>เมื่อตั้งครรภ์<br>51,6%<br>สามี/เพื่อนชาย<br>ปัตวนารทา<br>ผู้ปกครอะ<br>ของคนเอง |

| เปลี่ยนรหัสผ่าน 🦰                      |                    |
|----------------------------------------|--------------------|
| รหัสผ่านใหม่ของคุณจะต้องแตกต           | iางจากรหัสผ่านเดิม |
| รหัสผ่านใหม่                           |                    |
| Construction Construction              | 0                  |
| ขึ้นยันรหัส <mark>ผ่านอีกครั้</mark> ง |                    |
| Sanayaanada                            | ۲                  |
| 2                                      |                    |
| ดงรหสผา                                | านเหม              |

#### หน้าจอแสดง ขอรหัสเข้าใช้งาน

- 1. เลือกเมนู ติดต่อเรา
- 2. เลือกแทบเมนูย่อย ขอรหัสเข้าใช้งาน
- 3. กรอกข้อมูลส่วนตัว
- 4. คลิกปุ่มส่ง

| ซึ่นมายกากคมมีรเวริเทิพทร์ 🖽 เเหกินนากอามาคมมีรเวริเทิพทร์ 😡 ดิดต่อนากอามาคมมีรเวริเทิพทร์ 💊 คอ                                                                                                    | รหัสเข้าใช้งาน                                              |   |
|----------------------------------------------------------------------------------------------------|-------------------------------------------------------------|---|
| ำขึ้แจง<br>กรุณาใช้ยีเมลที่สามารถติดต่อได้ เนื่องจากผู้ดูแลระบบจะล่งรหัสเข้าใช้งานให้ท่านผ่านช่องทางนี้<br>. กรุณากรอกชื่อ นามสกุล เพื่อให้ทางผู้ดูแลระบบส่วนกลางตรวจสอนข้อมูลจากดันสังกัดของท่านได้<br> | ฟอร์มทรอกข้อมูลสำหรับขอรหัสเข้าใช้งาน<br><sub>อีเนล</sub> * |   |
| . ระบบระบบสง บระเทศทิษ Passwora เททาน เมษณะเรวจสอบขอมู่สักญิกต้องและครบทวมแลว                                                                                                    | έο-aŋa *                                                    |   |
|                                                                                                    | ายงนะมา                                                     |   |
|                                                                                                    | กระกรวง *                                                   | × |
|                                                                                                    |                                                             | × |
|                                                                                                    | หมายเลขไทรที่พกิ *                                          |   |
|                                                                                                    |                                                             |   |

#### หน้าจอแสดง การบันทึกข้อมูลยุทธศาสตร์ฯ

- 1. คลิกเลือกเมนู บันทึกข้อมูลยุทธศาสตร์
- 2. คลิกเลือกเมนูย่อย ยุทธศาสตร์ที่...
- คลิกเลือกปุ่มเพิ่มข้อมูล
- 4. คลิกเลือกข้อมูลพื้นฐาน
- 5. คลิกปุ่มยืนยัน
  - (<mark>หมายเหตุ</mark> กรณีไม่มีปุ่มยืนยันให้คลิกปุ่ม 🗹 เพื่อแก้ไขข้อมูล)
- กรอกข้อมูลตัวชี้วัด
- 7. คลิกปุ่ม บันทึก

| 🕑 ຣະບບ    | ฐานข้อมูลตัวชี้วัดยุทธศาสตร์ก      | ารป้องกันและแก้ไขปัญหาการตั้งคร                    | รภ์ในวัยรุ่น (Teenactin    | dicators)                   |                     | ດ ns:nsວง as. (ina) 🤤         |
|-----------|------------------------------------|----------------------------------------------------|----------------------------|-----------------------------|---------------------|-------------------------------|
| Home      | 🕑 Dashboard 🗸 🗐 ບັນກົກບັສ          | อมูลยุทธศาสตร์ 🗸 🛞 Template ตัวชี้วัด              | ∽ 🛞 Metadata ∽             | 🖵 การเฝ้าระวังอัตราการคลอดเ | มีชีพ 🗸 🌔 ติดต่อเรา | A Users III คู่มือการใช้งาน ∨ |
| ยุทธศาสต  | าร์ที่ 1 พัฒนาระบบการศึกษาที่ส่งเส | ริมการเรียนรู้ด้านเพศวิถีศึกษาและทักษะชีวิตที่มีคุ | ณภาพและมีระบบการดูแลช่วยเห | ลือที่เหมาะสม               |                     |                               |
| ແສດວ 10 🧹 | รายการ + เพิ่มข้อมูล               |                                                    |                            |                             |                     | ĂUM:                          |
| #         | ✓ ns:ns>0                          | 0 а́он3а                                           | ្ជិ มีงบประมาณ             | û aniu: (sə)                | Sายละเอียด          | ตัวเลือก                      |
| #24       | กระทรวงศึกษาธิการ                  | สงขลา                                              | 2565                       | Sanda                       |                     | © 🗹 🕇 🔊                       |
| #23       | กระทรวงศึกษาธิการ                  | สงขลา                                              | 2565                       | Souda                       |                     | © 🗹 🖞 🔊                       |
| #22       | กระทรวงศึกษาธีการ                  | สงขลา                                              | 2565                       | Sarda                       |                     | © 🗹 🗂 🚿                       |
| #21       | กระทรวงศึกษาธิการ                  | ชัยนาท                                             | 2565                       | Ganda                       |                     | © 🗹 🕇 🔊                       |
| #20       | กระทรวงศึกษาธิการ                  | ปราจีนบุรี                                         | 2565                       | darde                       |                     | © 🗹 🕇 🔊                       |
| #19       | กระทรวงศึกษาธิการ                  | aga                                                | 2565                       | Sando                       |                     | © 🗹 🗂 🔊                       |
| #17       | กระทรวงศึกษาธิการ                  | นครสวรรค์                                          | 2565                       | Soutio                      |                     | © 🗹 🗂 🔊                       |
| #16       | กระทรวงศึกษาธิการ                  | พระนกรศรีอยุธยา                                    | 2565                       | 6can-an                     |                     | © 🗹 🗂 🖴 🚿                     |
| #15       | กระทรวงศึกษาธิการ                  | สมุทรสาคร                                          | 2565                       | รังหวัด                     | ۵                   | © 🗹 🕇 🔻                       |

| เลือกข้อมูลพื้นฐาน |        |
|--------------------|--------|
| ปึงบประมาณ         |        |
| 2565               | × *    |
| วันที่ข้อมูล       |        |
| 25/07/2565         |        |
| จังหวัด            |        |
| ยโสธร              | × *    |
|                    |        |
|                    | ยืนยัน |

| Home Home                  | () Dashboard v                                        | 🖯 บันทึกข้อมูลยุทธศาสตร์ 🗸                                     | 🕅 Template ຕັວชີ້ວັດ 🗸                              | 🕅 Metadata 🗸                            | 🖵 การเฝ้าระวังอัตราการคลอดมีชีพ 🗸                    | 🔿 ติดต่อเรา          | 은 Users      |
|----------------------------|-------------------------------------------------------|----------------------------------------------------------------|-----------------------------------------------------|-----------------------------------------|------------------------------------------------------|----------------------|--------------|
| ຈຳ                         | ำนวนนักเรียน/นักศึกษา                                 | อายุ 10 –19 ปี ที่เข้ารับการประเมินคว                          | ามรู้ด้านเพศวิถีศึกษาและทักษ                        | ะชีวิต ผ่านแบบสำรวจทั้ง                 | онио                                                 |                      |              |
|                            | ຕັວແປຣ D                                              |                                                                |                                                     |                                         |                                                      |                      |              |
| <u>ເປັກປະ</u><br>1.2.1 ຣັສ | <b>ระสงค์ที่ 2</b> วัยรุ่นได้ร่<br>อยละของนักเรียน/น้ | รับการดูแล ช่วยเหลือ และคุ้มเ<br>îกศึกษาที่ประสบปัญหาอันเกี่ยว | ารองอย่างเป็นระบบเมื่อ<br>กับการตั้งครรภ์ ได้รับการ | งประสบปัญหาในสถ<br>ดูแลช่วยเหลือและคุ้เ | าานศึกษา<br>มครองสิทธิด้านการศึกษา                   |                      |              |
| ຈໍ                         | ำนวนนักเรียน/นักศึกษา<br>ดัวแปร A                     | เ เพศหญิงและเพศชาย อายุ 10 -19 ปี                              | ที่ประสบปัญหาอันเกี่ยวกับกา                         | รปัญหาอันเกี่ยวกับการต                  | ั้งครรภ์ในสถานศึกษาได้รับการดูแลช่วยเห <sub></sub> ล | ลือและคุ้มครองสิทธิเ | ด้านการศึกษา |
| ຈໍ                         | ำนวนนักเรียน/นักศึกษา                                 | เพศหญิงและเพศชาย อายุ 10 -19 ปี                                | ที่ประสบปัญหาอันเกี่ยวกับกา                         | รตั้งครรภ์ในสถานศึกษา                   |                                                      |                      |              |
|                            | ຕັວແປຣ B                                              |                                                                |                                                     |                                         |                                                      |                      |              |
|                            |                                                       |                                                                |                                                     |                                         | _                                                    |                      |              |
|                            |                                                       |                                                                |                                                     | 🖹 մսու                                  |                                                      |                      |              |

#### ความหมายตัวเลือก สัญลักษณ์ เมื่อมีการบันทึก การส่งต่อ/แก้ไข ข้อมูลตัวชี้วัด

- ดูรายละเอียดตัวชี้วัด
- 🗹 แก้ไขรายละเอียดตัวชี้วัด

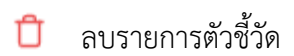

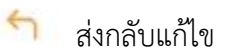

- 🛷 ส่งต่อข้อมูล/เผยแพร่ข้อมูล
- 🗎 แสดงรายละเอียดผู้บันทึกข้อมูล

#### หน้าจอแสดง Dashboard

- 1. คลิกเลือกเมนู Dashboard
- 2. คลิกเลือกเมนูย่อย ข้อมูลปัจจุบัน/ข้อมูลย้อนหลัง
- 3. คลิกเลือกเมนูย่อย ยุทธศาสตร์ที่...
- 4. คลิกเลือกเมนูย่อย ตัวชี้วัด
- 5. คลิกเลือกปีงบประมาณ
- 6. คลิกเลือกเขต (เฉพาะยุทธศาสตร์ที่ 3 และ 5)
- 7. คลิกเลือกจังหวัด (เฉพาะยุทธศาสตร์ที่ 3 และ 5)
- 8. คลิกปุ่ม ตกลง

| ) Home ( Dashboard ~                            | 🖹 บันทึกข้อมูลยุกรศาสตร์ 🗸 🛛 🕅 Template ดัวชี้วัด 🦂                                                                            | 🛞 Metadata 🗸 🖵 การเฝ้าระวังอัตราการคลอดมี                            | ขึพ∨ () ดิดต่อเรา A Users III กู่มือก | าารใช้งาน 🗸 |
|-------------------------------------------------|----------------------------------------------------------------------------------------------------|----------------------------------------------------------------------|---------------------------------------|-------------|
| ลุ่มรายงาน ยุทรศาสตร์ที่<br>าตรฐาน > ตัวยั้วดก่ | เ พัฒนาระบบการศึกษาที่ส่งเสริมการเรียนรู้ด้านเพศวิทีศึกษาและ<br>1.11 ร้อยละของนักเรียน/นักศึกษา มีความรู้ด้านเพศวิทีศึกษาและท่ | าักษะชีวิตที่มีคุณภาพและมีระบบการดูแลช่วยเหลือที่เหมาะสม<br>กษะชีวิต |                                       |             |
| บประมาณ :<br>2565<br>Q. ตกลง                    | ตัวอย่า                                                                                                    | ง Dashboard ยุง                                                      | าธศาสตร์ที่ 1,2,4                     |             |
| พ้นที                                           | A(80)                                                                                                    | ↓ B(nu)                                                              | .)<br>\$00а:                          | ó           |
| ns:d                                            |                                                                                                    |                                                                      |                                       |             |
| กรุงเทพมหานคร                                   |                                                                                                    |                                                                      |                                       |             |
| กาญจนบุรี                                       |                                                                                                    |                                                                      |                                       |             |
| ทาฟสินธุ์                                       |                                                                                                    |                                                                      |                                       |             |
|                                                 |                                                                                                    |                                                                      |                                       |             |

| Home (C Dashboard ~                                 | 🖯 บันทึกข้อมูลยุทธศาสตร์ 🗸 | 🕲 Template ตัวชี้วัด 🗸   | 🛞 Metadata 🗸 🖵 การเฝ้าระวังอั         | ตราการคลอดมีชีพ 🗸 🔘 ติดต่อเรา | ຸ A Users 🖽 คู่มือการ | รใช้งาน 🗸 |
|-----------------------------------------------------|----------------------------|--------------------------|---------------------------------------|-------------------------------|-----------------------|-----------|
| ระมาณ :<br>ร                                        | ~                          | ตัวอย่าง                 | a Dashboard                           | ป ยุทธศาสตร์                  | ์ที่ 3,5              |           |
| - ทั้งหมด                                           | จังหวัด :                  | ЭНИО                     | ×                                     | ·                             |                       |           |
| ุกลง                                                |                            |                          |                                       |                               |                       |           |
|                                                     |                            | ตัวขี้วัดที่ 3.1.1 ร้อยล | มะความพึงพอใจของวัยรุ่นที่ได้รับบริกา | ารสุขภาพที่เป็นมิดร           |                       |           |
| 100<br>90                                           |                            | ตัวขี้วัดที่ 3.1.1 ร้อยล | งะความพึงพอใจของวัยรุ่นที่ได้รับบริกา | ารสุขภาพที่เป็นมิตร           |                       |           |
| 100                                                 |                            | ดัวนี้วัดที่ 3.1.1 ร้อยล | งะดวามพึงพอใจของวัยรุ่นที่ได้วับบริกา | รสุขภาพที่เป็นมิตร            |                       |           |
| 100                                                 |                            | ดัวซี้วัดที่ 3.1.1 ร้อยล | ะความพึงพอใจของวัยรุ่นที่ได้รับบริกา  | รสุขภาพที่เป็นมิตร            |                       |           |
| 100<br>90<br>80<br>70<br>60                         |                            | ดัวนี้วัดที่ 3.1.1 ร้อยล | าะความพึงพอใจของวัยรุ่นที่ได้รับบริกา | ารสุขภาพที่เป็นมิตร           |                       |           |
| nnas<br>100<br>99<br>80<br>70<br>60<br>50           |                            | ตัวขี้วัดที่ 3.1.1 ร้อยล | งะความพึงพอใจของรับรุ่นที่ได้รับบริกา | ารสุขภาพที่เป็นมิตร           |                       |           |
| 000<br>90<br>80<br>70<br>60<br>50<br>40             |                            | ดัวซี้วัดที่ 3.1.1 ร้อยล | าะความพึงพอใจของรัยรุ่นที่ได้รับบริกา | รสุขภาพที่เป็นมิดร            |                       |           |
| 000<br>90<br>90<br>60<br>50<br>50<br>40<br>30       | 33.33                      | ตัวนี้วัดที่ 3.1.1 ร้อยล | งะความพึงพอใจของวัยรุ่นที่ได้รับบริกา | เรสุขภาพที่เป็นมัตร           |                       |           |
| 100<br>90<br>80<br>70<br>60<br>50<br>40<br>90<br>20 | 33.33                      | ตัวซี้วัดที่ 3.1.1 ร้อยล | นะความพึงพอใจของวัยรุ่นที่ได้รับบริกา | ารสุขภาพที่เป็นมิตร           |                       |           |